## 上海国际酒业交易中心工行银商转账网银挂接流程

已有工商银行个人/企业网银的客户可以直接在网银注册,没有网银的客户也可以先注册(个人可在线注册,企业需至柜面办理)后操作。

1 登陆国际酒业网站开户注册: <u>http://www.siwe.com.cn/</u>并下载交易软件安装(今后交易使用);

- 2 记下得到的交易号;
- 3 个人客户登陆工行个人网上银行,企业客户登陆工行企业网上银行。(http://www.95588.com 左上角选择登陆)
- 4 个人客户选择银商银权转账(导航栏二排最后一个)

企业客户选择投资理财-银商银权转账

- 5 选择交易市场产品
- 6 第五页选择上海国际酒业交易中心有限公司-注册

| 定期存款<br>阿上基金<br>信用卡服务<br>> > 银和<br>交易1                   | 通知存款<br>网上国债<br>金融超市<br>寄银权转账 > 交易市:<br>订场产品 | 公益捐款<br>网上贵金属<br>网上购物<br>杨产品                             | 转账汇款<br>银证业务<br>工银信使                                                                                                    | ●卡服务<br>小额结售汇<br>电子银行注册                                                                                                    | 网上贷款<br>网上期货<br>银行卡服务                                                                                                    | 网上挂失<br>网上保险<br>安全中心                                                                                                    | 养老金<br>银医服务<br>客户服务                                                                                                    | 在线财                                                                                                    | 务管理<br>权转账                                                                                                    |
|----------------------------------------------------------|----------------------------------------------|----------------------------------------------------------|----------------------------------------------------------------------------------------------------|----------------------------------------------------------------------------------------------------|----------------------------------------------------------------------------------------------------|----------------------------------------------------------------------------------------------------|----------------------------------------------------------------------------------------------------|----------------------------------------------------------------------------------------------------|----------------------------------------------------------------------------------------------------|
| <u>阿上基金</u><br> 信用卡服务<br>  > > 銀雨<br>  <mark>交易</mark> 1 | 网上国债<br>金融超市<br>節银权转账 > 交易市:                 | 网上贵金属<br>网上购物<br>杨产品                                     | 银证业务<br>工银信使                                                                                                    | 小额结售汇<br>电子银行注册                                                                                                    | 网上期货<br>银行卡服务                                                                                                    | 网上保险<br>安全中心                                                                                                    | 银医服务                                                                                                    | (現商銀                                                                                                    | 权转账                                                                                                    |
| 信用卡服务<br>>> 银雨<br>交易市                                    | 金融超市<br>簡銀权转账 > 交易市:<br><b>市场产品</b>          | 网上购物<br>杨产品                                              | 工银信使                                                                                                    | 电子银行注册                                                                                                    | 银行卡服务                                                                                                    | 安全中心                                                                                                    | 安白服体                                                                                                    | 八石                                                                                                    |                                                                                                    |
| > > 银雨<br>交易↑                                            | 商银权转账 > 交易市:<br>F 场产 品                       | 杨产品                                                      |                                                                                                    |                                                                                                    |                                                                                                    |                                                                                                    | -07/10/25                                                                                                    | 2011                                                                                                    | 特色                                                                                                    |
| 交易市                                                      | [场产品                                         |                                                          |                                                                                                    |                                                                                                    |                                                                                                    |                                                                                                    |                                                                                                    |                                                                                                    |                                                                                                    |
|                                                          |                                              |                                                          |                                                                                                    |                                                                                                    | į.                                                                                                    | >> <u>体验评价</u>                                                                                                    |                                                                                                    | 》查看栏                                                                                                    | 目信息                                                                                                    |
| 11111                                                    |                                              |                                                          |                                                                                                    |                                                                                                    |                                                                                                    |                                                                                                    |                                                                                                    |                                                                                                    |                                                                                                    |
|                                                          | 序号                                           | 交易市                                                      | 场代码————                                                                                                    | 交易市场名称                                                                                                    | 是否                                                                                                    | 任管                                                                                                    | 易市场账号                                                                                                    | 操作                                                                                                    |                                                                                                    |
|                                                          | 41                                           | 0000                                                     | 01137                                                                                                    | 上海国际酒业交易中4                                                                                                    | 有限公司                                                                                                    | 10011                                                                                                    | 97829200050668                                                                                                    | 注册                                                                                                    | >                                                                                                    |
|                                                          | 42                                           | 0000                                                     | 01088                                                                                                    | 上海红酒交易中心不                                                                                                    | 服公司                                                                                                    | 10012                                                                                                    | 10029424871924                                                                                                    | 注册                                                                                                    |                                                                                                    |
|                                                          | 43                                           | 0000                                                     | 01119                                                                                                    | 上海化工品交易市场线<br>限公司                                                                                                    | 至营管理有                                                                                                    | 10017                                                                                                    | 21519300060019                                                                                                    | 注册                                                                                                    |                                                                                                    |
|                                                          | 44                                           | 000                                                      | 01112                                                                                                    | 上海文化产权交                                                                                                    | 易所                                                                                                    | 10011                                                                                                    | 94919006868918                                                                                                    | 注册                                                                                                    |                                                                                                    |
|                                                          | 45                                           | 0000                                                     | 01110                                                                                                    | 唐山市天明投资有                                                                                                    | 限公司                                                                                                    | 04030                                                                                                    | 10329300048849                                                                                                    | 注册                                                                                                    |                                                                                                    |
|                                                          | 46                                           | 0000                                                     | 01130                                                                                                    | 天津佰祥红酒交易市均<br>公司                                                                                                    | 杨管理有限                                                                                                    | 03020                                                                                                    | 90229300369907                                                                                                    | 注册                                                                                                    |                                                                                                    |
|                                                          | 47                                           | 0000                                                     | 01081                                                                                                    | 天津汇金物资交易市场                                                                                                    | 杨有限公司                                                                                                    | 03020                                                                                                    | 35129300258844                                                                                                    | 注册                                                                                                    |                                                                                                    |
|                                                          | 48                                           | 0000                                                     | 01072                                                                                                    | 天津市国盛农产品交易<br>司                                                                                                    | 易所有限公                                                                                                    | 03020                                                                                                    | 17229300047621                                                                                                    | 注册                                                                                                    |                                                                                                    |
| 7                                                        | 49                                           | 0000                                                     | 01087                                                                                                    | 天津市矿产资源交易所<br>公司                                                                                                    | 所股份有限                                                                                                    | 03020                                                                                                    | 60829300466525                                                                                                    | 注册                                                                                                    |                                                                                                    |
|                                                          | 50                                           | 0000                                                     | 01085                                                                                                    | 万融股份有限2                                                                                                    | <ul><li>(司)</li></ul>                                                                                                    | 04030                                                                                                    | 18829300521316                                                                                                    | 注册                                                                                                    |                                                                                                    |
|                                                          | •                                            | 41<br>42<br>43<br>44<br>45<br>46<br>47<br>48<br>49<br>50 | 41       000         42       000         43       000         44       000         45       000         46       000         47       000         48       000         50       000 | 41       00001137         42       00001088         43       00001119         44       00001112         45       00001130         46       00001130         47       00001081         48       00001072         49       00001087         50       00001085 | 41     00001137     上海国际酒业交易中心       42     00001086     上海紅酒交易中心       43     00001119     上海化工品交易市场       44     00001112     上海文化产权交       45     00001130     屋山市天明投资有市场       46     00001130     天津信祥红酒交易市场       47     00001081     天津江金物资交易市场       48     00001072     天津市団座次产品交易       49     00001085     万融股份有限2 | 41       00001137       上海国际酒业交易中心有限公司         42       00001086       上海紅酒交易中心有限公司         43       00001119       上海化工品交易市场经营管理有<br>限公司         44       00001112       上海文化产权交易所         45       00001130       東油市天明投资有限公司         46       00001130       天津佰祥红酒交易市场管理有限<br>公司         47       00001081       天津江金物资交易市场有限公司         48       00001072       天津市国盛农产品交易所有限公司         49       00001085       万融股份有限公司 | 41         00001137         上海国际酒业交易中心有限公司         10011           42         00001086         上海红酒交易中心有限公司         10011           43         00001119         上海化工品交易市场经营管理有<br>限公司         10011           44         00001112         上海女礼产权交易所         10011           45         00001100         唐山市天明投资有限公司         04030           46         00001130         天津信祥紅酒交易市场管理有限<br>公司         03020           47         00001081         天津市園盛农产品交易所有限公司         03020           48         00001072         天津市園盛农产品交易所有限公司         03020           49         00001087         天津市町产资源交易所股份有限公司         03020           50         00001085         万融股份有限公司         04030 | 41         00001137         上海国际酒业交易中心有限公司         1001197829200050668           42         00001086         上海紅酒交易中心有限公司         1001197829200050668           43         00001119         上海紅酒交易中心有限公司         1001721519300060019           44         00001112         上海文化产权交易所         10011978292000506688918           45         0000110         唐山市天明投资有限公司         0403010329300048849           46         00001130         天津宿祥紅酒交易市场管理有限公司         0302090229300369907           47         00001081         天津江金物资交易市场有限公司         030203129300047621           48         00001072         天津市国盛农产品交易所有限公司         0302017229300047621           49         00001087         天津市町产资源交易所散份有限公司         0302060829300466525           50         00001085         万融股份有限公司         040301829300466525 | 41         00001137         上海国际酒业交易中心有限公司         1001197629200050668         注册           42         00001066         上海紅酒交易中心有限公司         1001197629200050668         注册           43         00001119         上海化工品交易市场经营管理有<br>限公司         1001721519300060019         注册           44         00001112         上海文化产权交易所         1001194919005868918         注册           45         0000110         唐山市天明投资有限公司         0403010329300048849         注册           46         00001130         天津信祥红酒交易市场管理有限<br>公司         0302090229300369907         注册           47         00001081         天津汇金物资交易市场有限公司         0302035129300047621         注册           48         00001072         天津市町产资源交易所於股倚有限公司         0302060829300468525         注册           49         00001087         天津市矿产资源交易所股份有限公司         0302060829300468525         注册           50         00001085         万融股份有限公司         0403018229300521316         注册 |

|                                                     |                                         |                       |           |                     | 記念               |
|-----------------------------------------------------|-----------------------------------------|-----------------------|-----------|---------------------|------------------|
| 欢迎页面 🔪 账户管理 🔪                                       | 收款业务 / 付款                               | 业务 東部運動 国际业务 信        | 用证业务      | 📘 退出登录 💽            | 个人网上银行           |
| 网络融资 投资理财 贵宾                                        | 室 代理行业家                                 | 5 锦城圃 企业年金 商务卡管       | 理 指       | 令查询与处理 监管           | 审批 🔪 票据业         |
| 智富通卡管理 供应链金                                         | 融 交易所会员                                 | 服务 在线财务软件 海关业务        | 住房公和      | 积金 中介合作平台           | 抵押品评估            |
| 投资理财                                                | 交易市场产品                                  | 中国工商银行上海市分            | }行电子银     | 行部测试集团              | 更多帮助             |
| 投资理财                                                | 日,日子行升你相                                | 出始生花会 国法 细时夹日 通知方款    | 协会友       | 苏始来,自然网上仍次进         |                  |
| 基金业务                                                | 4・東土11万23年                              | 来的来季金、国顶、连州,品、通知行款    | 、 12DE1于: | 款守力一身的内工投页垣         | 594710395-50月8日。 |
| ·····································               |                                         |                       |           |                     |                  |
| · <u>基金申购</u> · · · · · · · · · · · · · · · · · · · |                                         |                       |           |                     |                  |
| ──■ 基金赎回                                            | 交易市场代                                   | ·<br>                 | 是否托       | ·                   | 操                |
| ■ 设置自动再投资                                           | 码                                       | 义物印刷石柳<br>            | 管         | 2.3011/2/2015       | 作                |
| □ 撤销当天申请                                            | < 00001137                              | 上海国际酒业交易中心有限公司        | 否         | 1001197829200050668 |                  |
| 面 查询指令                                              | 00001088                                | 上海红洒夺星山心右限公司          | 本         | 1001210020424871024 | 注                |
| 国债买卖                                                | 00001000                                |                       | н         | 1001210025424011524 | <u>册</u>         |
| 工行理财产品                                              | 00001119                                | 上海化上品父易巾吻经宫官埋有限公<br>司 | 否         | 1001721519300060019 | 뜶                |
| 代理实物贵金属                                             | 00001112                                | 上海文化产权交易所             | 否         | 1001194919006868918 | 谨                |
| <u>实物贵金属递延</u>                                      |                                         | 14210/ 02800          | н         |                     | 世                |
| 银商银权转账                                              | 00001110                                | 唐山市天明投资有限公司           | 否         | 0403010329300048849 | 뜶                |
| ■ 交易市场产品                                            | 00001130                                | 天津佰祥红酒交易市场管理有限公司      | 否         | 0302090229300369907 | 谨                |
| <u>我的交易市场</u>                                       | 000000000000000000000000000000000000000 |                       |           |                     | 世 275            |
| ■ 日终余额变动性                                           | 00001081                                | 天津汇金物资交易市场有限公司        | 否         | 0302035129300258844 | 朣                |
| ─回 <u>查询指令</u> 结构性存款                                | 00001072                                | 天津市国盛农产品交易所有限公司       | 否         | 0302017229300047621 | 注册               |
| 通知存款                                                | 00001087                                | 天津市矿产资源交易所股份有限公司      | 否         | 0302060829300466525 | 注册               |
| <u>定期存款</u><br>协定存款                                 | 00001085                                | 万融股份有限公司              | 否         | 0403018829300521316 | 注册               |
| 第三方存管                                               |                                         | 上一页                   | 一页        |                     |                  |
| 融资融券                                                |                                         | <u> </u>              |           |                     |                  |
|                                                     |                                         |                       |           |                     |                  |
|                                                     |                                         |                       |           |                     |                  |

7 查看银商转账协议并点击同意

8 个人客户输入前面记下得到的交易号并选择酒业开户时使用的银行卡卡号,点击提交; 企业客户输入记下得到的交易号选择并输入酒业开户时使用的银行账号及证件号码,点击提交。

9 按页面进行加密验签等操作后完成注册。

企业客户如有授权证书还需由授权证书登陆企业网银进行授权操作。

10 使用酒业交易客户端或个人/企业网银进行出入金操作。